Configuration tip

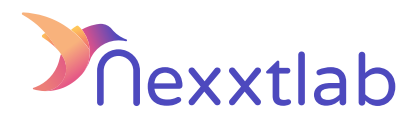

## Tip for : Zaptec charger

We recommand the following configuration tips when you try to configure the Smartmaster Pro with a Zaptec charger

| 1 | Use Zaptec web portal" =>Place the URL : ws://<br>{SMARTMASTER_IP_ADDR}:8834/ocpp under "Settings" and<br>then "Authentication" in the submenu. |
|---|----------------------------------------------------------------------------------------------------|
| 2 | Activate the "OCPP 1.6 Authentication" field.                                                                                                   |
| 3 | Don't forget phase rotation in the primary phase (Cluster 1 => L1,<br>Cluster 2 =>L2,)                                                          |
| 4 | Activate the "Authorization required" field.                                                                                                    |
| 5 | Important: the station must be restarted after saving the parameters.                                                                           |